# 保護者の手引き

# 目次

| Ρ. | $2\sim 3$ | 各種手続き方法              |
|----|-----------|----------------------|
|    |           | ・月謝の口座振替について         |
|    |           | ・基本情報の変更について         |
|    |           | ・兄弟割引について            |
|    |           | ・休塾手続きについて           |
|    |           | ・退塾手続きについて           |
|    |           | ・再入塾について             |
| Ρ. | 4         | 問い合わせ方法/授業が休みになる時    |
| Ρ. | 5         | <u>保険の概略と注意点</u>     |
| Ρ. | 6         | 通塾途中のトラブル防止/通塾バス利用規約 |

P. 7~8 入塾誓約書

| <対面授業> |
|--------|
|--------|

| P. 10 | 授業事前準備/持ち物 |
|-------|------------|
|       |            |

P. 10 <u>授業当日</u>

<オンライン授業>

| P. $1 2 \sim 1 6$ | <u>オンライン授業事前準備</u> |
|-------------------|--------------------|
|-------------------|--------------------|

| <u>オンライン授業当日</u> |
|------------------|
| ・オンライン授業の受け方     |
| ・オンライン入室時間       |
| オンライントラブルシューティング |
|                  |

# ■各種手続き方法

#### <月謝の口座振替について>

- 1. 初回納入分は、コンビニエンスストア振込票にて納入していただきます。次 回からは、銀行口座より、振替にて毎月の月謝等を納入していただきます。
- 2. 口座振替は、毎月10日(銀行が休業日の場合は翌営業日)になります。口 座振替ができなかった場合は、翌月に2ヶ月分同時に口座振替を行います。 詳細は、下記「月謝納入スケジュール」をご覧ください。
- 3. 月謝の引き落とし内容は、口座振替日の3日前までに、類塾ホームページの 「塾生専用ページ」からご覧いただけます。事前に類塾 LINE にて、「口座 振替のお知らせ」を送信いたします。

### <基本情報の変更について>

住所、氏名などの基本情報の変更は、所属学舎にご連絡下さい。

### <兄弟割引について>

兄弟姉妹が類塾に在籍中もしくは同時入塾の場合、入会金が2人目以降半額です。 (月謝の兄弟割引は、本脳一貫教育の受講者が対象で、年下のお子様が半額とな ります)※類学舎、及び上記に該当しない場合、別途ご説明いたします。

### <友達紹介割引について>

お友達に類塾をご紹介して頂き本脳一貫教育を受講頂きますと、「紹介者(類塾 生)」・「お友達(新規入塾生)」ともに、受講料割引の特典をご用意しておりま す。一緒に学び、励ましあえるお友達を、ぜひ類塾にご紹介ください。

●ご紹介方法

・紹介者(類塾生)は教室にてお配りする紹介者カードに必要事項をご記入いただき、お友達(新規入塾生)にお渡しください。お友達は入塾説明会時に書面を ご持参いただくようお伝えください。

\*オンライン教室をご紹介の際はオンライン教室公式 LINE のメニュー欄「お 友達紹介制度」をご覧ください。

●割引の特典内容

・紹介者(類塾生)・お友達(新規入塾生)ともに授業料が半額になります。 ※受験特訓などのオプションは対象外となります。

※注意事項

このキャンペーンは、2022年5月31日までにご入塾された方が対象となります。

入塾説明会時に紹介者カードご持参頂けない場合は、キャンペーン対象外となる場合があります。

・お友達(新規入塾生)が本脳一貫教育を受講しない場合は適用されません。ただし紹介者(自然百姓生) がお友達に本脳一貫教育をご紹介する場合は自然百姓料金半額が適応されます。

・紹介者(類塾生)が単科受講(幼小科、幼小探求、探求科、受験特訓のみ)の場合は1ヶ月分(幼1,500円・幼探7,000円・探10,000円・特15,000円)の授業料が無料となります。

・お友達(新規入塾生)が受験特訓・オンライン英語・作文添削・自然百姓塾のみ受講の場合は対象外となります。

### <休塾手続きについて>

- 1. やむを得ず休塾される場合は、<u>前月末日までに各学舎に</u>お電話にてご連絡を お願いします。
- 2. 休塾期間は最長3ヶ月とし、期間内に復塾されなかった場合は、退塾されたものとみなします。
- 3.休塾料金として<u>月額2,000円(税込)</u>がかかります。

### <退塾手続きについて>

やむを得ず退塾される場合は、<u>前月末日までに</u>各学舎にて必要なお手続きをお願いします。

### <再入塾について>

退塾後、再び入塾手続きされる場合は、入会金免除にて再入塾していただけます。

# ■問い合わせ方法

急を要しないご用件については、原則公式 LINE でお問い合わせください。保護 者様のご都合のよい時に公式 LINE に送信いただければ、公式 LINE もしくは お電話にてスタッフより折り返し連絡いたします。

※保護者様の個人アカウントや保護者様と学舎でのやりとり内容については、他の方には公開されませんのでご安心ください。

下記内容は公式 LINE にてご連絡をお願いします。

- ・欠席連絡(特別な事情がない限り、学舎からは返信はありません)
- ・授業の開始時刻の質問や確認は会員専用ページから確認をお願いします。
- ・時間割や料金などに関する質問や確認
- ・面談の変更や相談の希望

◇授業をご受講の方で急を要する要件は、各学舎にお電話にてお問い合わせください。受付時間は13時~21時までです。(日曜日を除く月~土)

◇オンライン授業で、ZOOM に入れない、授業が視聴できないなど、急を要す る要件は、下記電話番号へお問い合わせください。 受付時間は13時~21時です。(日曜日を除く月~土)

### 06-6305-2272

# ■授業が休みになる時

≪台風接近時≫

暴風警報や特別警報が発令されている時

授業や公開テストの中止、警報解除に伴う再開については、公式 LINE にてお知 らせいたします。

オンライン授業は、警報等が発令されても原則実施します。万が一休講となる場合は公式 LINE にてお知らせいたします。

# ■保険の概略と注意点

類塾で加入している保険

< 塾総合保険(賠償保険)>

類塾が生徒等に対して負う、法律上の損害賠償責任を補償いたします(保護者様 からのご請求に対し、治療費・慰謝料等が支払われます)。具体的には、塾の施 設または業務遂行に起因する対人・対物事故が対象となります。

(例) ・塾の天井が落ちてきて生徒がケガをした。

・講師の誘導が原因で、授業中に生徒がケガをした。等

※類塾の管理下における「生徒の行為」に起因する対人・対物事故も対象となり ます。

※類塾の運行するバスに乗車中の事故については、バス保険が適用されます(こちらも賠償保険となります)。

<行事参加者の傷害保険>

類塾の開催する『自然百姓塾』への参加に伴って発生した傷害による通院・入院 費用等を補償いたします。

※賠償保険とは異なり、類塾の過失の有無は問われません。

(例)・ケガ、骨折、捻挫、農機具による負傷。
 ・蜂等に刺された、マムシ等に噛まれた、熊に襲われた。等
 ※「熱中症」は対象外(傷害扱いになりません)。

<食事提供に関する保険>

夕食、『自然百姓塾』で栽培した作物等の飲食に伴う食中毒等が対象となります。

保険に関する注意点

- 賠償保険(塾総合保険およびバス保険)の適用は、類塾の過失と、保護者 様による損害賠償請求が前提となります。保険会社の判断により類塾の過 失が認められない場合には、保険が適用されませんので、ご了承ください。 実際の保険のご請求に際しては、所属学舎までご相談ください。
- 2. 熱中症については、賠償保険・傷害保険とも適用されませんので、<u>特に夏</u> 場は十分な飲料水を持たせるなどのご配慮をお願いいたします。

# ■通塾途中のトラブル防止

通塾途中のトラブルを防止する観点から以下の事項をお守りください。

- 1. 交通費・飲料代以外の現金を持って来ないこと。
- 2. 通塾途中にコンビニエンスストアやその周辺に立ち寄らないこと。
- 3. 類塾講師は、必ず名札をつけて生徒対応に当たっています。名札をつけて いない人から声をかけられたり、何か困ったことがあればすぐに事務室へ ご連絡ください。
- 4. 通塾バスの利用に当たっては、「通塾バス利用申請書」を提出のうえ、以下 のルールを守ること。守らない場合は利用許可を取り消します。

# ■通塾バス利用規約

- 1. 別紙の「バスルールを守りましょう」をお子様と一緒にご確認の上、ルール を守ってご利用ください。ルールが守れない場合は、バスのご利用ができな くなる場合があります。
- バスは、交通状況によって遅れることがあります。定刻になってもバスが来ない場合は、しばらくお待ちください。
   10分以上経ってもバスが来ない場合は、大渋滞に巻き込まれているので、 授業に間に合いません。従って、直ちに、他の交通手段(自転車又は徒歩等) での通塾に切り替えてください。
- 3. バスの乗り降りは、定められたバス停以外ではできません。
- バスルートは、交通状況や利用状況により変更になる場合があります。変更 になる場合は、事前にお知らせいたします。
- 5. 積雪や路面凍結などで運行が困難な場合は、運休することがあります。運休 の場合は、公式 LINE でお知らせいたします。
- 次の各項に該当するルール違反が2度発覚した場合は、バス利用許可を取り 消します。

①車内で危険な行為を行った者②車内で他の人に迷惑な行為を行った者

③故意に車両を傷つけた者

④車内で飲食を行った者

# ■入塾誓約書

入塾のお手続きの際、同意いただいた内容を以下に記します。

# 入塾誓約書

#### 類塾 殿

私は、貴塾に入塾するにあたり、下記の事項を堅く守り、貴塾の教育指導方針 に賛同し積極的に学習活動に参加します。

保護者においては、上記に加え、生徒本人に対し、下記の事項を堅く守り、誠 実に貴塾の学習活動に参加するよう指導すると共に、生徒本人の行為に一切の責 任を負います。

また、本人在塾中はもちろん、学籍を離れた後も在塾中に生じた一切の義務は、 必ず責任を持って履行いたします。

記

- 1. 以下の規定に同意し、これを遵守する。
- 2.入会金及び授業料の月謝等については、類塾の定める方法により指定する期 日までに完納する。

これらの誓約に万一違反した場合は、退塾等の処分にも従います。

以上

# 塾生規定

- ●生徒心得
  - (1) 各自で時間割を確認の上、遅刻・欠席がないようにする
  - (2) 全員で学舎内美化に努める
  - (3) 貴重品を含む持ち物は、自己管理を徹底する
  - (4) 他の生徒の迷惑にならないよう努める
  - (5) 先生による指導を誠実に受ける

#### ●禁止事項

- (1) 類塾の指導や授業などを妨害すること
- (2) 類塾の施設、備品などを故意に破壊すること
- (3) 無届けで遅刻、欠席すること
- (4) 月謝を滞納すること
- (5) 他の生徒及びその保護者、職員に対する暴言や暴力行為
- (6) 他人を誹謗中傷するなど、精神的な苦痛を与える行為
- (7) 類塾の名誉、信用その他の社会的評価を害する行為
- (8) その他、塾生として守るべきルールに反する行為
- (9) 法令及び社会道徳に反する行為
- ※類塾の指導監督下において、生徒が指示に従わずその行動により、または 故意により、生徒自身及び他の生徒に損失損害を発生させた場合、保険を 超える額については、当事者同士の責任となります。
- ※類塾の指導監督の範囲外、例えば通塾バス以外での通塾等において生じた トラブルについても、自己責任となります。

#### ●退塾処分規定

生徒ないし保護者に次の事由が生じた場合には、類塾は生徒を退塾処分とす ることができます。ただし、在籍していた月の月謝については、お支払いい ただきます。

- (1) 類塾が、上記の禁止事項に違反したと判断した場合
- (2) 1ヶ月以上の長期欠席をした場合
- (3) 3ヶ月以上の月謝を滞納した場合(この場合、自動的に退塾となります)
- (4) 類塾が保護者様と信頼関係が築けないと判断した場合

#### ●損害請求

上記禁止事項に違反し、類塾、及び他の生徒へ損害損失をもたらした場合、 それにかかる費用について、保険との差額を補填していただくことがありま す。

●契約の解除

申込者が契約を解除する場合、学習指導の開始日前であれば、申込者が一旦納入した学費(入会金・月謝等)は全額返還するものとします。学習指導の開始 日以降は、入会金及び該当月分については返還しないものとします。

以上

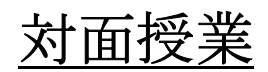

# ■授業事前準備/当日持ち物

◇遊び

水やお茶など飲み物・タオル・着替え ※外遊びをしますので、季節に合った服装でお越しください。

◇根幹

筆記用具・ノート

◇学び

筆記用具・学校の課題、教科書、ワーク・ノート

◇探求

筆記用具・ノート

■授業当日

- 1. お子様が欠席、遅刻される場合は、公式 LINE もしくはお電話にて、ご連絡 ください。
- 2. 保護者様からご連絡がない場合は、途中で授業を抜ける、早退することがで きません。事前にご登録されている通塾時間を変更される場合は、必ず公式 LINE にてご連絡をお願いします。
- 3. 途中で飲み物がなくなった場合は、学舎で立替え、購入致します。公式 LINE にてご連絡しますので、ご確認の上、次回授業日に立替代金をお子様に持た せてください。
- 4. 授業に来た時と帰る時は、受付に置いてある入退システム「入退くん」にカ ードを必ずかざしてください。
- <入室・退室を管理する入退システム「入退くん」受付時の流れ> 来塾時 受付で自分のカードを取って「ピッ」とかざす → 受付に戻す

帰宅時

受付で自分のカードを取って「ピッ」とかざす → 受付に戻す

※入退システム「入退くん」

お子様の安全のため、学舎の入退を、LINE にて保護者様にお知らせするシステムです。公式 LINE アカウントとは別アカウント(入退くん)から通知のみ届く 仕様になります。メッセージのやり取りはできませんので、お問い合わせなどは これまで通り公式 LINE にてご連絡をお願いします。

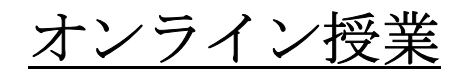

## ■オンライン授業事前準備

#### 1. 授業を受けるための端末

授業は ZOOM (オンライン配信システム)を利用するため、パソコンもしくは タブレットのご準備をお願いします。

※スマートフォンでも受講可能ですが画面が小さいため推奨しておりません。

※パソコンで受講される場合には「ZOOM インストール」などで検索して、イ ンストールしてください。

※タブレット・スマホの場合は、アプリストアにて「ZOOM」で検索してください。

#### 2. ZOOM のアカウント取得

★「登録したメールアドレス」「パスワード」は毎回の授業の際に必要です。必 ず控えておいてください。

※すでに ZOOM アカウントをお持ちの方は「3」にお進みください。

※未成年はアカウント作成ができません。保護者様が作成をお願いします。

①ZOOM の HP にアクセスし、登録したいメールアドレスを記入。「新規アカウント登録(無料)はこちら」をクリック。

②「検証のために誕生日を確認してください」で生年月日を入力>「続ける」を クリック(※未成年の生年月日では登録できません)

③入力したメールアドレスの受信フォルダに移動。

ZOOM からメールが届くので、メール内の「アカウントをアクティベート」を クリック。

④「アカウント情報」に"名前"と"表示名"を入力>「続ける」>「仲間の招待」
 >「手順をスキップ」>「ミーティングのテスト」>「マイアカウントへ」
 で完了です。

#### 3. ZOOM のダウンロード

・当日までに ZOOM アプリのダウンロード(無料)をお願いします。

・ZOOMの表示名はお子様のお名前でご登録して下さい。

・最新のZOOMアプリに更新をお願いします。最新バージョンでない場合、授業に入れない、途中でサーバーが落ちるなどのトラブルが発生する可能性があります。

**※ZOOM** アプリの更新方法

①ZOOM アプリにサインイン

②自分のアイコンをクリック

⇒メニューの中の"アップデート情報"をクリック、同時に更新がスタート ③再度アップデート情報をクリック

※タブレットで ZOOM を利用する場合は、アプリのダウンロードツールを起動 させます。

※最新バージョンへの更新方法が不明な場合は公式 LINE にてご連絡ください。

<ZOOM アプリの更新方法>

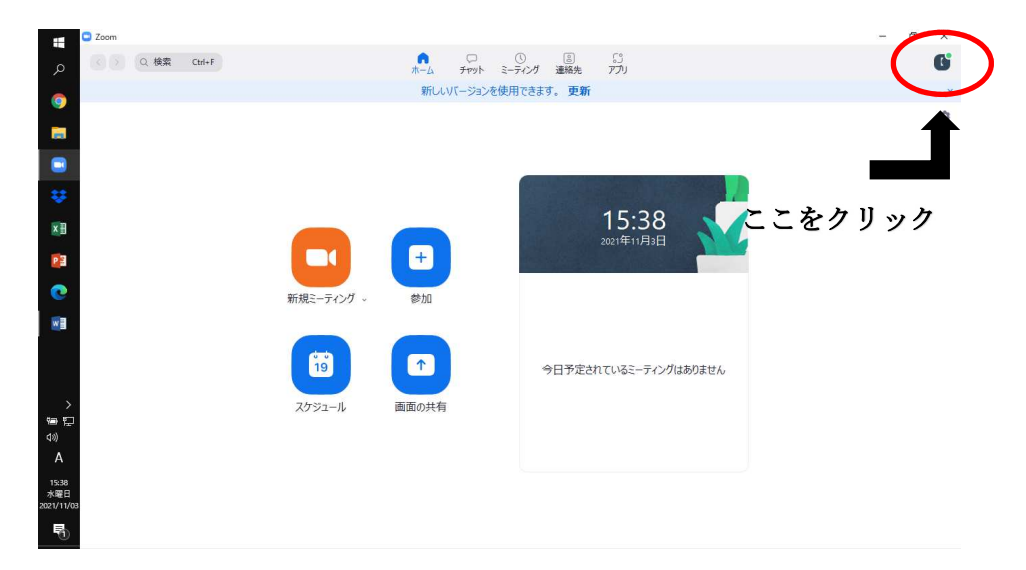

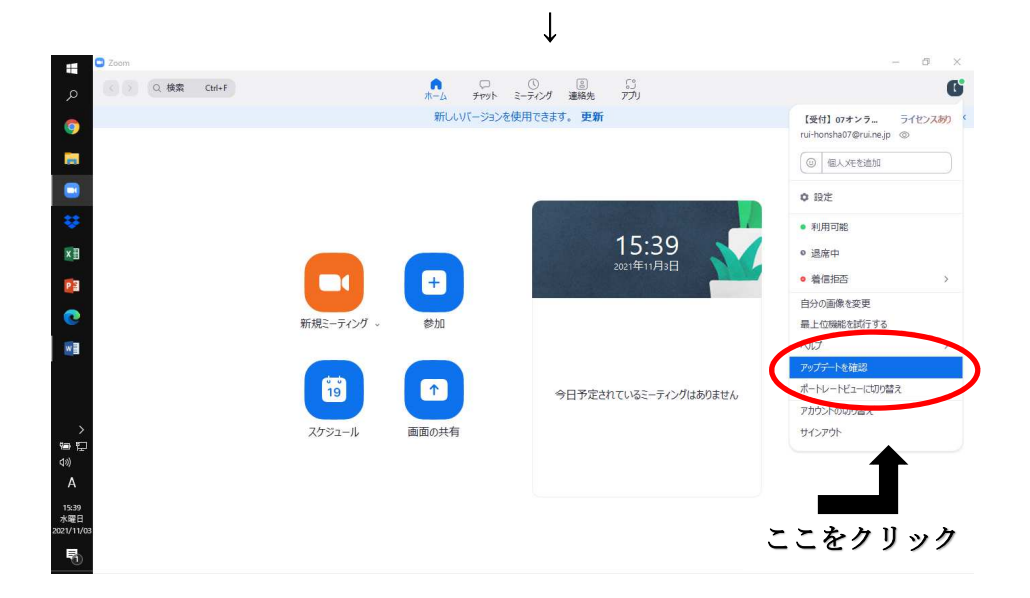

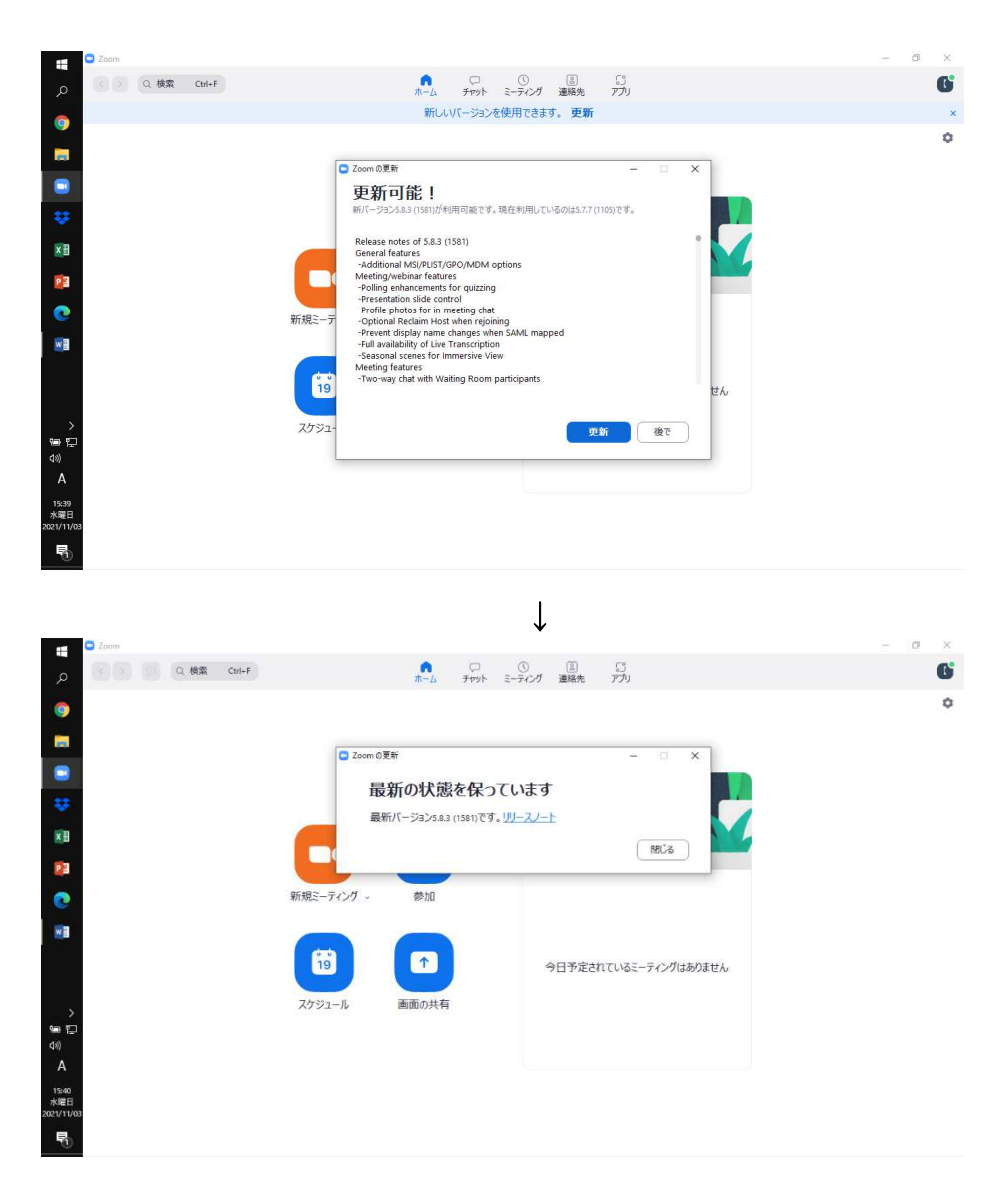

※最新の状態を保っていますの表示になっていれば最新です。

### 4. 類塾へのアカウント登録

ZOOM のダウンロード後、類塾ホームページから ZOOM のアカウント登録をお 願いします。

※登録には、類塾の「生徒 ID・PW」が必要となります。

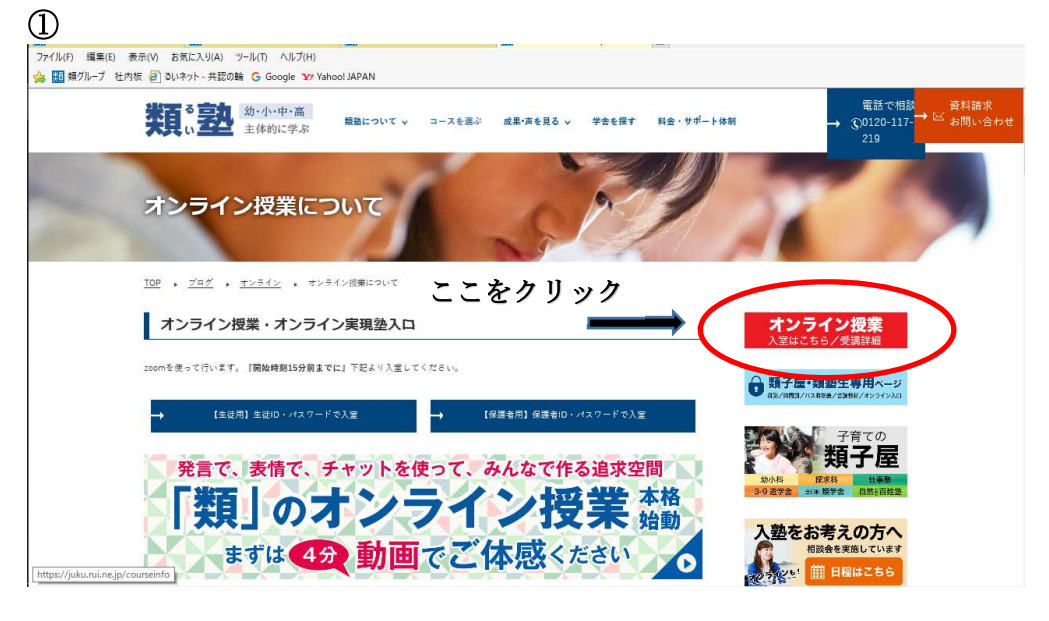

↓

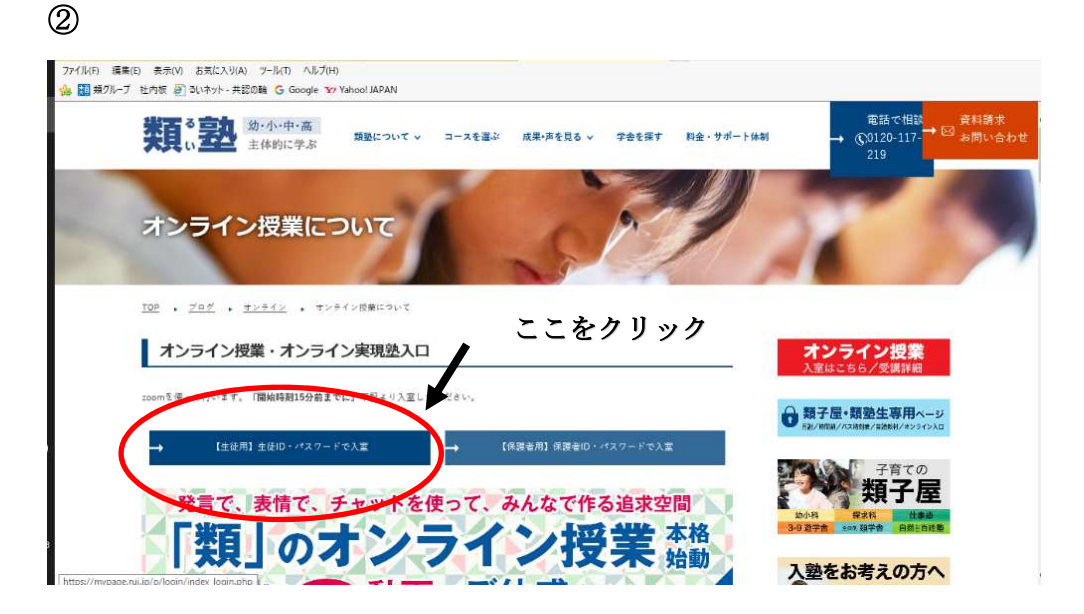

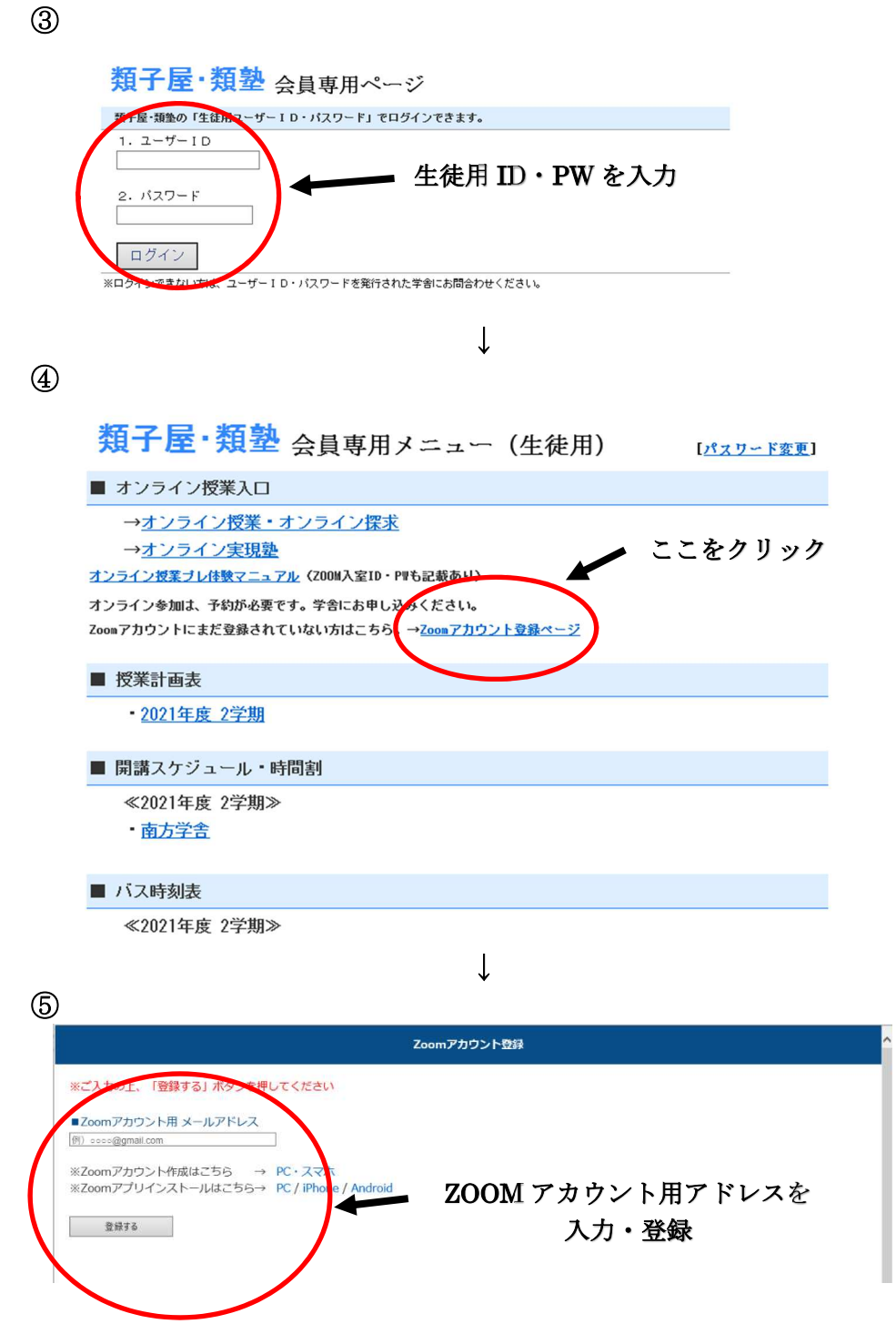

これで受講前日までのアカウント登録は完了です。

# ■オンライン授業当日

1. 事前にお渡しした、生徒用 ID・PW で会員専用ページからオンラ インに入室してください。

①類塾 HP にお入りください。

| ファイル(F) 編集(E) 表示(M) お気に入り(A) ツール(T) ヘルプ(H)<br>(金 11) 頬ダリーブ 社内版 値 30.ペット-共認の論 G Google 127 Yahoo! JAPAN |                                              |
|----------------------------------------------------------------------------------------------------|----------------------------------------------|
|                                                                                                    | ● ① ● ○ ● ● ● ● ● ● ● ● ● ● ● ● ● ● ● ●      |
| オンライン授業について                                                                                            | 100                                          |
| TOP ・ <u>プヨヴ</u> ・ <u>オンライン</u> ・ オンライン目集について ここをクリック                                                  |                                              |
| オンライン授業・オンライン実現法入口                                                                                     | <b>オンライン授業</b><br>入室はこちら/受講詳細                |
| zoomを使って行います。『開始時間15分前までに』下起より入室してください。                                                                | ● 新子屋・新羅生専用ページ                               |
| → 【生说用】生说ロ・バスワードで入室 → 【保護者用】保護者旧・バスワードで入室                                                              |                                              |
| 発言で、表情で、チャットを使って、みんなで作る追求空間                                                                            |                                              |
| は<br>thtps://juluruine.jp/courseinfs                                                                   | <b>入塾をお考えの方へ</b><br>相談会を実施しています<br>(前)日程はこちら |

## ②「【生徒用】ID・パスワードで入室」をクリック

| ファイルドD 編集(E) 表示(V) お気に入り(A) ジールTD へルフ(H)<br>(A) 国 発力ループ 社内版 (E) モルネット・未認の論 (C) Google 1x7 Yahoo! JAPAN                                                                                                    |                                                     |
|----------------------------------------------------------------------------------------------------|-----------------------------------------------------|
|                                                                                                    | 電話で相談<br>→ ①120-117-→ 図 資料請求<br>219                 |
| オンライン授業について                                                                                                    | 100                                                 |
| <sup>102</sup> ・ <sup>702</sup> ・ <sup>1254</sup> ・ <sup>1254</sup> / <sup>1254</sup> / <sup>1254</sup> ここをクリック<br>オンライン授業・オンライン実現処入口 ▲                                                                                                    | オンライン授業                                             |
| zoomを注 マイベエア。「開始時刻15分前までに」 マイメリス正し、PCとさい。                                                                                                    | 入室はごちら/受請詳細<br>の 親子屋・類塾生専用ページ<br>和/mai/costet/20045 |
| <ul> <li>→ [±±用] ±±0・427-ドモス王</li> <li>→ [第2±用] #2±0・427-ドモス王</li> <li>→ (第2±用] #2±0・427-ドモス王</li> <li>→ ○</li> <li>→ ○</li></ul> |                                                     |
| 現」のオノフ1ノ 技素 始動                                                                                                    | 入塾をお考えの方へ                                           |

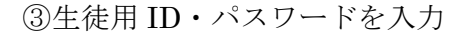

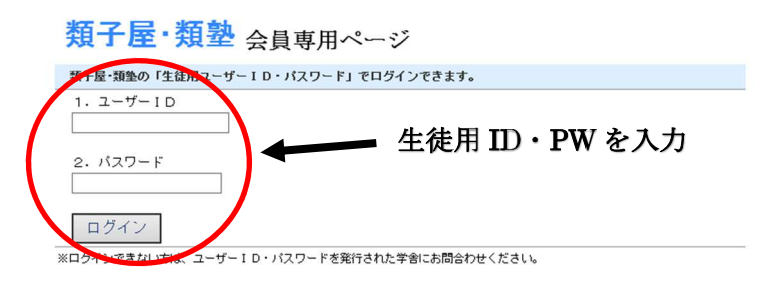

④受講される講座をクリック

| 類子屋・類塾 会員専用メニュー(生徒用) [パスワード変更]                                                                                                    |
|----------------------------------------------------------------------------------------------------|
| ■ オンライン授業入口                                                                                                    |
| <ul> <li>→オンライン「本脳一貫教育」プレ</li> <li>→オンライン授業・オンライン探求</li> <li>→オンライン実現塾</li> <li>オンライン実現塾</li> <li>オンライン実現ショントンを加ば、予約が必要です。学者にお申しなみください。</li> <li>Zooaアカウントとまたを発きれていたいのはこちら。→Zooaアカウント登録ページ</li> </ul> |
| ■ 授業計画表                                                                                                    |
| - <u>2021年度 2学期</u>                                                                                                    |
| ■ 開講スケジュール・時間割                                                                                                    |
| ≪2021年度 2学期≫<br>・ <u>京橋駅前学舎</u><br>・ <u>南方学舎</u><br>・ <u>古市学舎</u>                                                                                                    |
| ■ バス時刻表                                                                                                    |

⑤受講される講座 横の「入室」をクリック

- ■オンライン授業への入室手順
- ZOOMにサインインしてください。
   ZOOMへのサインインはこちら。→<u>サインイン</u>
- 2. 授業の【入室】ボタンを押し、授業へ入室してください。

| 日付         | 時間帯         | 科目  | 入室ボタン | ミーティングID      | ミーティングパスコード |
|------------|-------------|-----|-------|---------------|-------------|
| 2021-11-16 | 17:20~18:30 | 理社特 | 入室    | 869 6638 1320 | 063930      |

<sup>※「</sup>入室」ボタンを押下してもうまく入室できない場合は、 「ミーティングID」と「ミーティングパスコード」を入力してご入室ください。 ミーティングIDでの入室はこちら。→ミーティングIDを入力

### 2. オンライン授業で用意するもの/受け方

筆記用具・計画表(お持ちの方は教材)・ノート、または、100円均一ショップ などに売っているホワイトボードとホワイトボードマーカーを手元に準備して おいてください。

①類のオンライン授業は表情・声がとても重要になりますので、必ず画面とマイクはオンにして受講してください。

- ②追求充足を促進するため、相槌・ジェスチャーなどの反応を意識してください。 ③お子様の声だけでなく、周りの音も拾ってしまうので、TV環境など受講環境 に注意してください。
- ④授業中はブレイクアウトルームを頻繁に利用しますので、下記確認をお願いします。

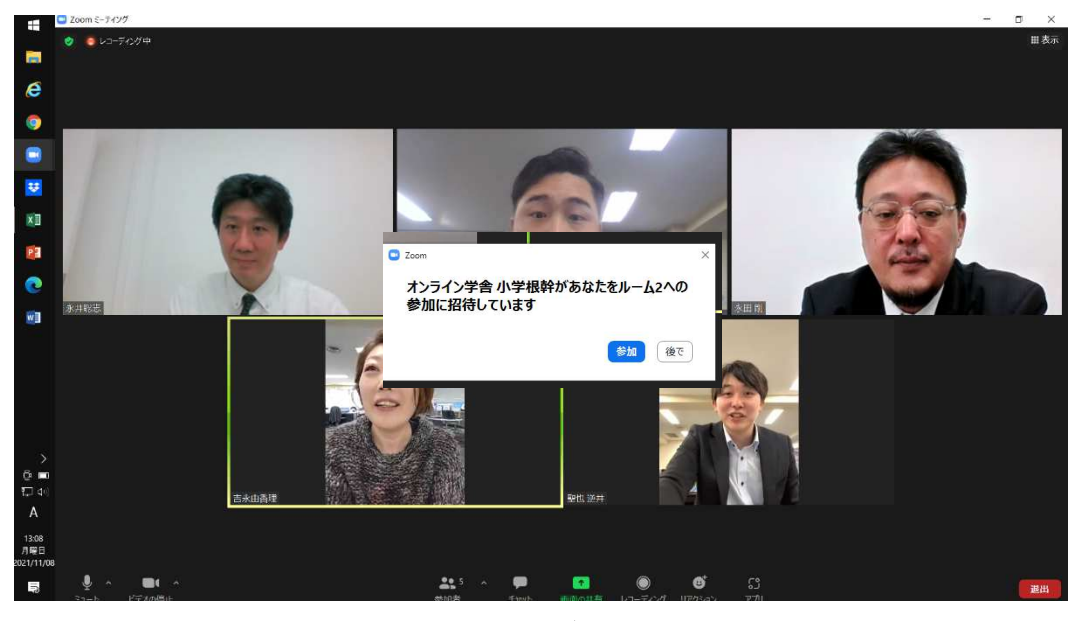

※下記の手順で、ブレイクアウトルームに入室してください。

青色の「参加」ボタンをクリック

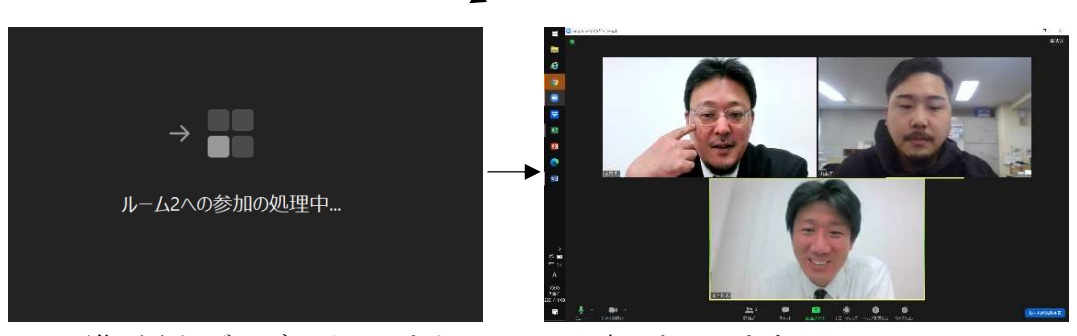

この画像が出れば、ブレイクアウトルームに入室できています。

**3. オンライン入室時間(フリースペース)** 月~土(日除く)13:00~21:30はいつでも入室できます。 質問がある方は、事前に公式 LINE にてご連絡をお願いします。

# ■オンライントラブルシューティング

1. ZOOM でミュートの仕方、画像オンの仕方が分からない

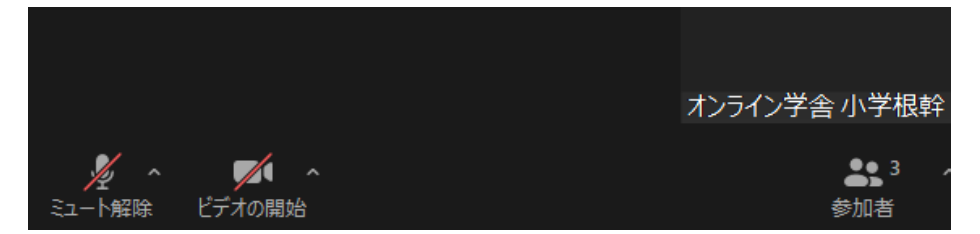

上記のように画面左下の「ミュート解除」「ビデオの開始」に斜線が入っていた らミュート・画像オフになっています。ミュートを解除・画像をオンにする場合 は、ミュート解除・ビデオの開始をクリックしてください。

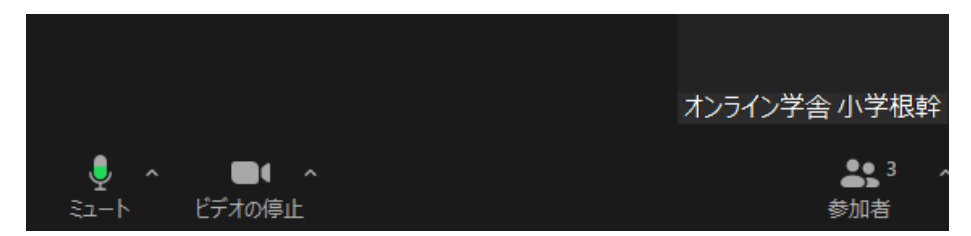

「ミュート解除」「ビデオの停止」をクリックしたら上記表示になります。

### 2. ブレイクアウトルームに入れない

P. 21④の「参加」をクリックせずに、「あとで」をクリックしてしまった場合、 下欄のブレイクアウトルームをご自身でクリックしてください。

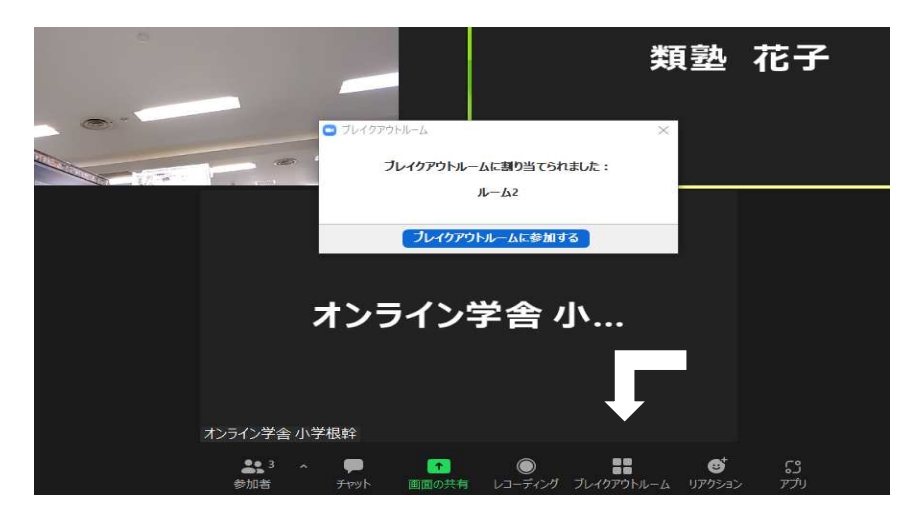

#### 3. **ZOOM** に入室できない場合

・P.19「オンライン授業当日」の手順で入れるか再度確認をお願いします。 ・P.18アカウント登録が授業の前日までに完了できているか確認をお願いします。

### 4. ZOOM が途中で終了してしまった場合

・P. 19「オンライン授業当日」の手順でもう一度入り直してください。

### 5. 画像の動きが遅い、固まる

P.19「オンライン授業当日」の手順で入れるか再度確認をお願いします。
 P.15~17 2. ZOOM のダウンロード で最新バージョンに更新できているか確認してください。

・WI-FIの速度制限がかかっていないか確認をお願いします。

### 6. 声が聞こえなくなった

・P.19「オンライン授業当日」の手順で入れるか再度確認をお願いします。

改善されない場合は、オンライン学舎までお電話をお願いします。

### 06-6305-2272

(12時~22時 日曜日を除く月~土)